## **Préférences - Signature**

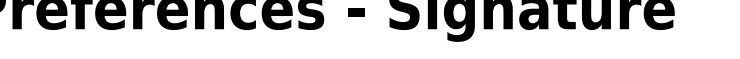

Attention, le bouton Enregistrer se trouve en haut à gauche.

Sélectionner l'entrée « Signature ».

Ajouter son nom et sa signature (voir ci-dessous).

Il est possible d'insérer une image, en utilisant la petite icone réprésentant une montage et un soleil, et en sélectionnant une image sur votre PC et en validant par OK.

Après avoir été créatif.ve, n'oubliez pas d'enregistrer vos modifications avec le bouton "Enregistrer" en haut à gauche.

Il est possible de créer plusieurs signatures et de choisir celle à insérer avant envoi.

Vous pouvez ci-dessous, désigner quelle signature sera utilisée pour les nouveaux messages ou les réponses.

| Mail Contacts            | Calendrier     | Taches                                                                             | Preferences      |                          |                  |              |                |          |          |         |          |        |               |         |         |   |
|--------------------------|----------------|------------------------------------------------------------------------------------|------------------|--------------------------|------------------|--------------|----------------|----------|----------|---------|----------|--------|---------------|---------|---------|---|
| Enregistrer Annuler      | Annuler les mo | odifications                                                                       |                  |                          |                  |              |                |          |          |         |          |        |               |         |         |   |
| Préférences              | Signatu        | Ires                                                                               |                  |                          |                  |              |                |          |          |         |          |        |               |         |         |   |
| 资 Général                | Signate        | ares                                                                               |                  |                          |                  |              |                |          |          |         |          |        |               |         |         |   |
| Comptes                  |                | Nom : Ajouter son nom ici                                                          |                  |                          |                  |              |                |          |          |         |          | Form   | Format HTML 👻 |         |         |   |
| 🖂 Mail                   | Ajouter s      | son nom ici                                                                        | Sans Ser         | if 🔻 12pt 👻              | Paragraphe 👻     | 3 <i>I</i> ⊻ | <del>s</del> 1 | <u>A</u> | - A -    | E       |          | - 1    | - 66          | E E :   |         | 1 |
| Y Filtres                |                |                                                                                    | 🖬 <i></i>        | ☺ Ω − ⊞-                 | <b>•</b> 🔶 🖒     |              |                |          |          |         |          |        |               |         |         |   |
| 🥃 Signatures             |                |                                                                                    |                  |                          |                  |              |                |          |          |         |          |        |               |         |         | 1 |
| ab Hors du bureau        |                |                                                                                    | Définir          | ici la signature. Cette  | e signature sera | visible pa   | ar les pe      | ersonne  | s qui re | ecevror | nt vos m | nails. |               |         |         |   |
| Adresses acceptées       |                |                                                                                    | II est po        | ossible d'ajouter une    | image, un logo   | (en cliqua   | ant sur ir     | nsérer   | une ima  | ige en  | haut à g | gauche | e).           |         |         |   |
| Contacts                 |                |                                                                                    |                  |                          |                  |              |                |          |          |         |          |        |               |         |         |   |
| Calendrier               | -              |                                                                                    |                  |                          |                  |              |                |          |          |         |          |        |               |         |         |   |
| 🛓 Partage                | Nouvelle       | signature                                                                          | Ipprimer         |                          | loii             | dre le cont  | act par v      | Card :   |          |         |          |        |               | Navigue | Effacer | 1 |
| 🛕 Notifications          |                | (                                                                                  |                  |                          |                  |              |                |          |          |         |          |        |               |         |         | _ |
| 🔄 Importer/Exporter      | litiliant      | ion dos si                                                                         |                  |                          |                  |              |                |          |          |         |          |        |               |         |         |   |
| H                        | *              | lon des sig                                                                        | gnatures         |                          |                  |              |                |          |          |         |          |        |               |         |         |   |
| un Mar Mer Jeu Ven Sam   | Dim            |                                                                                    | Nouveaux message | es Réponses et transfert | ts               |              |                |          |          |         |          |        |               |         |         |   |
| 24 25 26 27 28 29        | 1 Comp         | Compte principal: Sans signature  Sans signature                                   |                  |                          |                  |              |                |          |          |         |          |        |               |         |         |   |
| 2 3 4 5 6 /              | 8              |                                                                                    |                  |                          |                  |              |                |          |          |         |          |        |               |         |         | _ |
| l6 17 <b>18 19</b> 20 21 | 22 Position    | Position de la signature :   Au-dessus du mail inclus  Au-dessous des mails inclus |                  |                          |                  |              |                |          |          |         |          |        |               |         |         |   |
| 23 24 25 26 27 28        | 29             |                                                                                    |                  |                          |                  |              |                |          |          |         |          |        |               |         |         |   |
| <b>30 31</b> 1 2 3 4     | 5              |                                                                                    |                  |                          |                  |              |                |          |          |         |          |        | Cha           | t       |         |   |

From: https://doc.zourit.net/ - Doc, doc Zourit ? Permanent link: https://doc.zourit.net/doku.php?id=outils:mail\_cal:prefs\_signature&rev=166405522 Last update: 2022/09/24 23:33

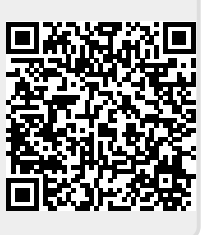